## **Online Registration and Renewal Tips for Apple Devices**

If you are a MAC user, try this setting change.

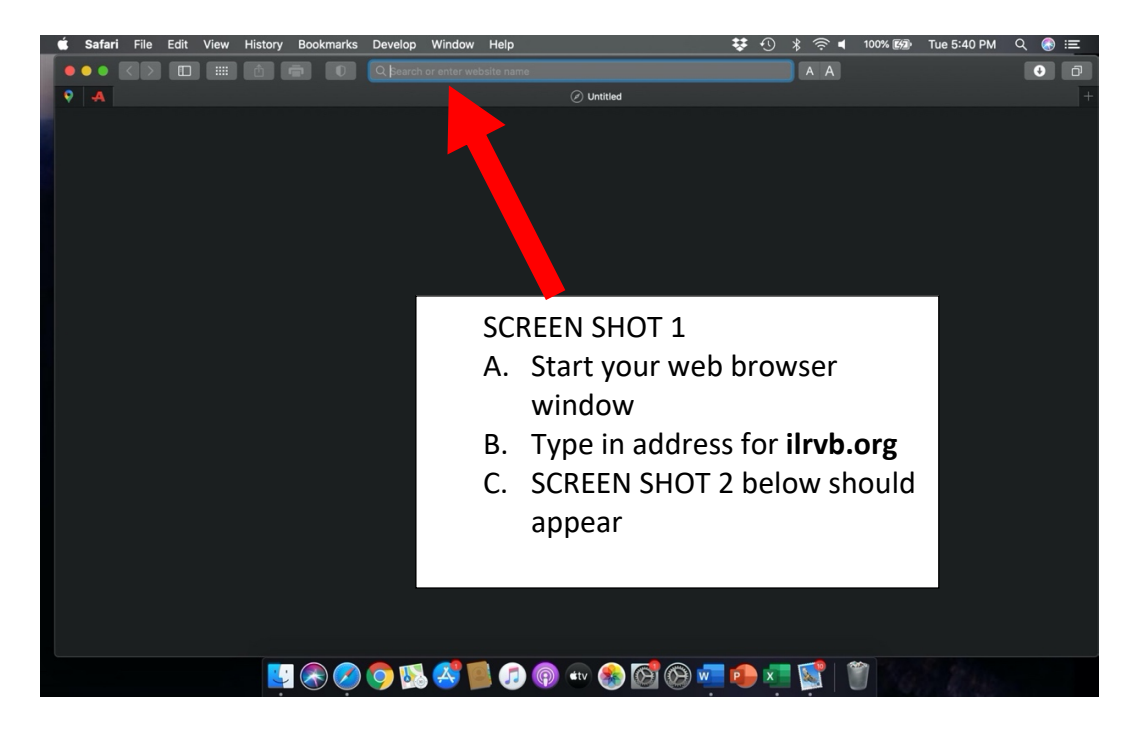

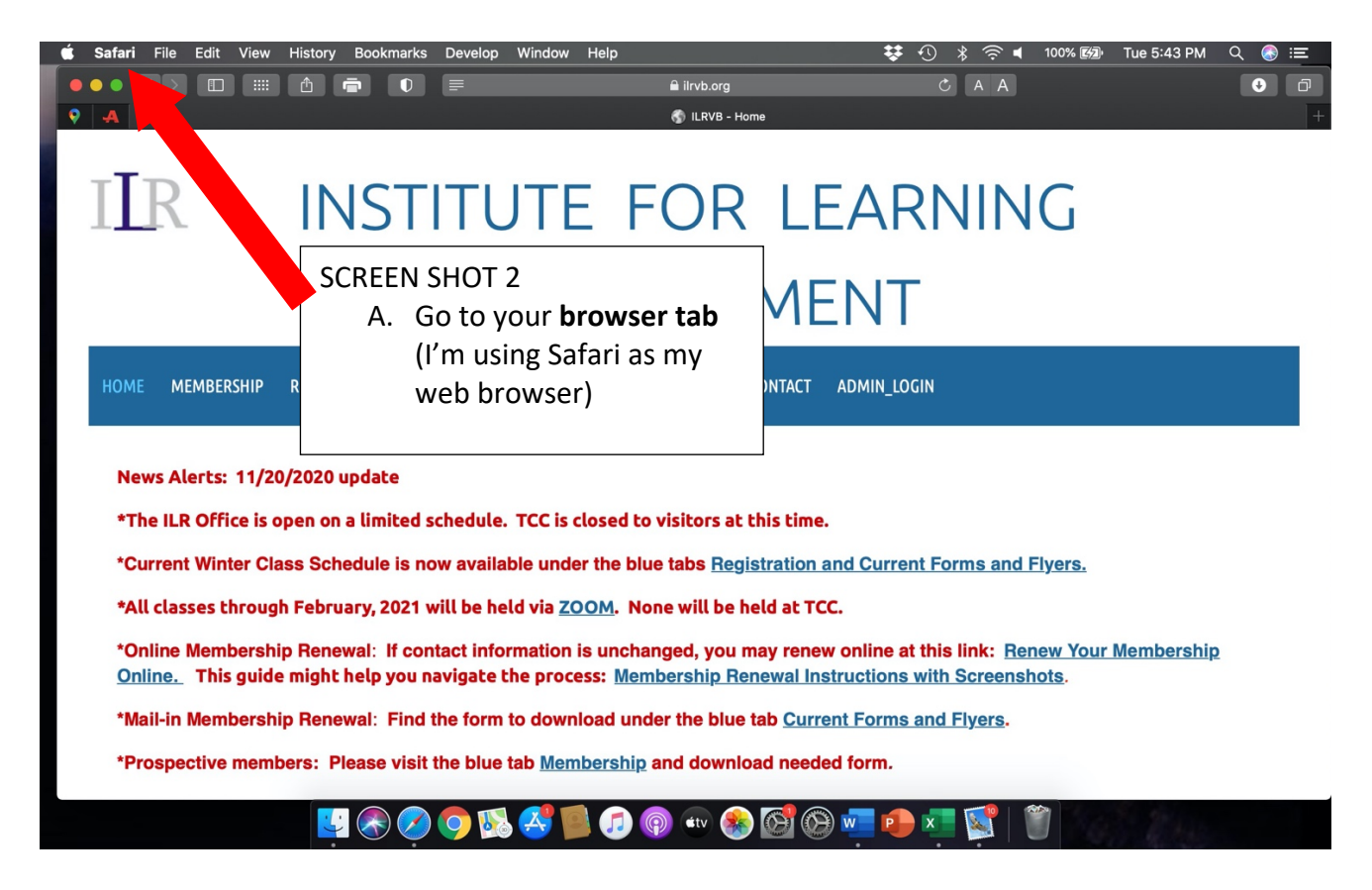

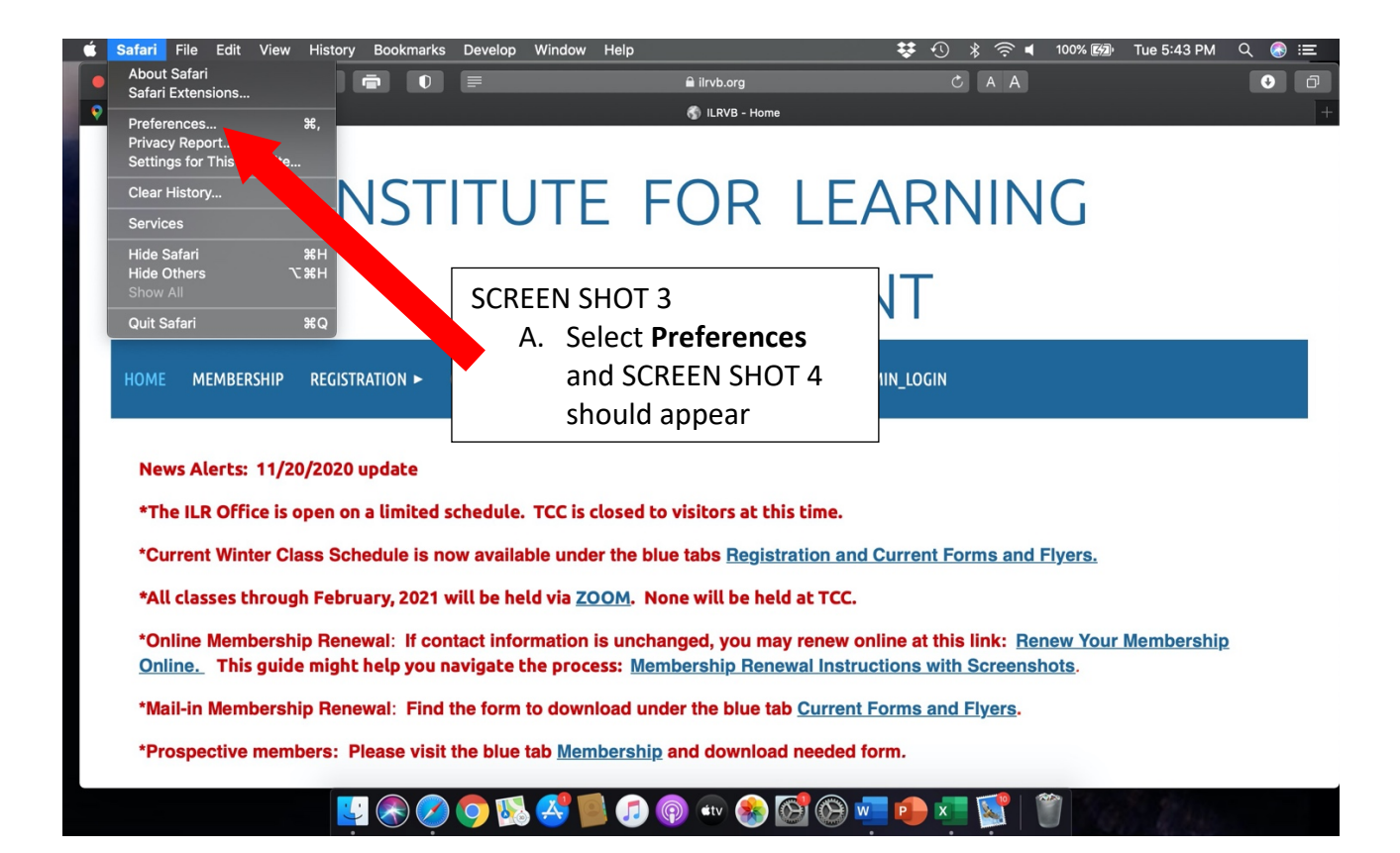

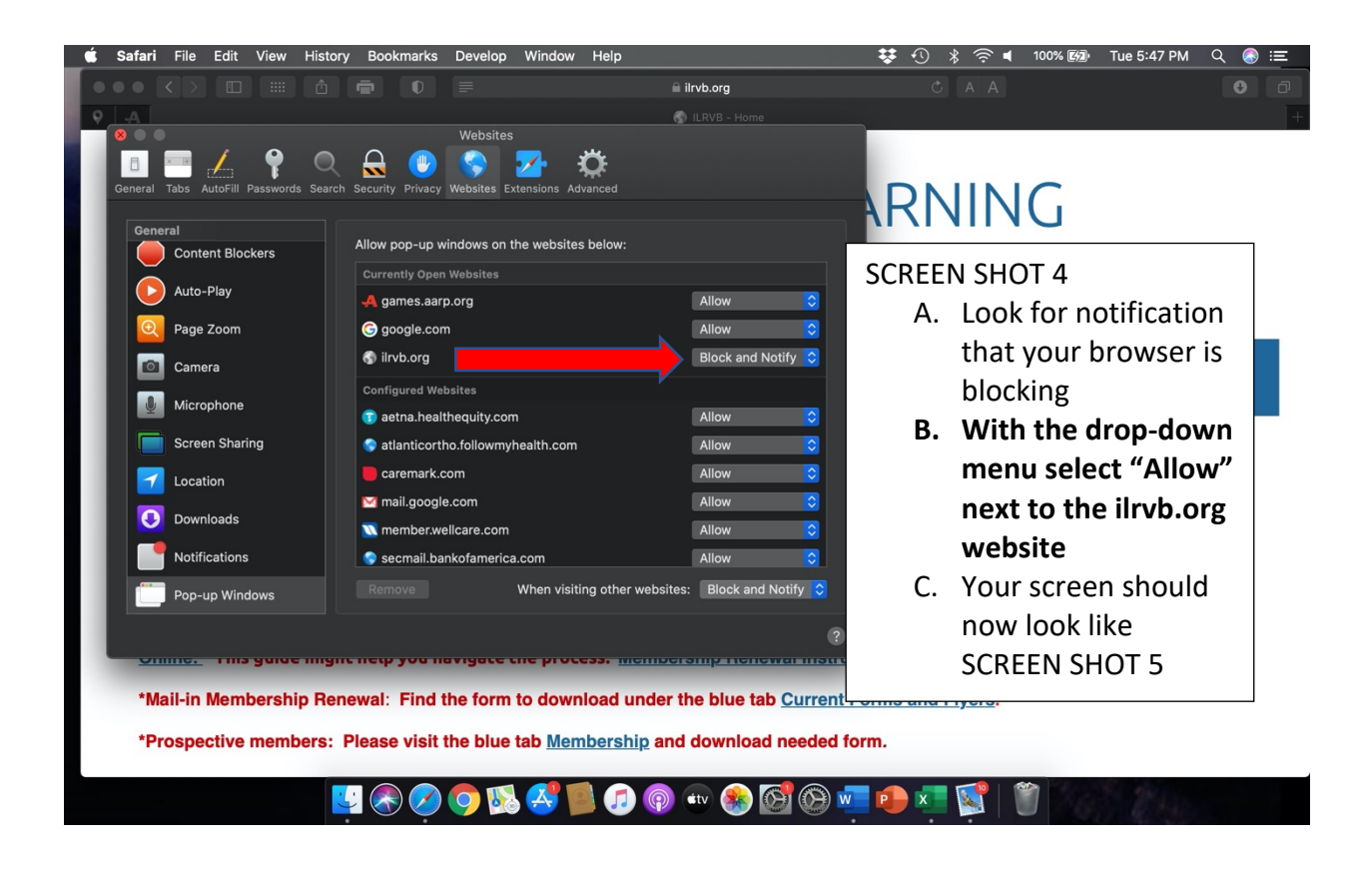

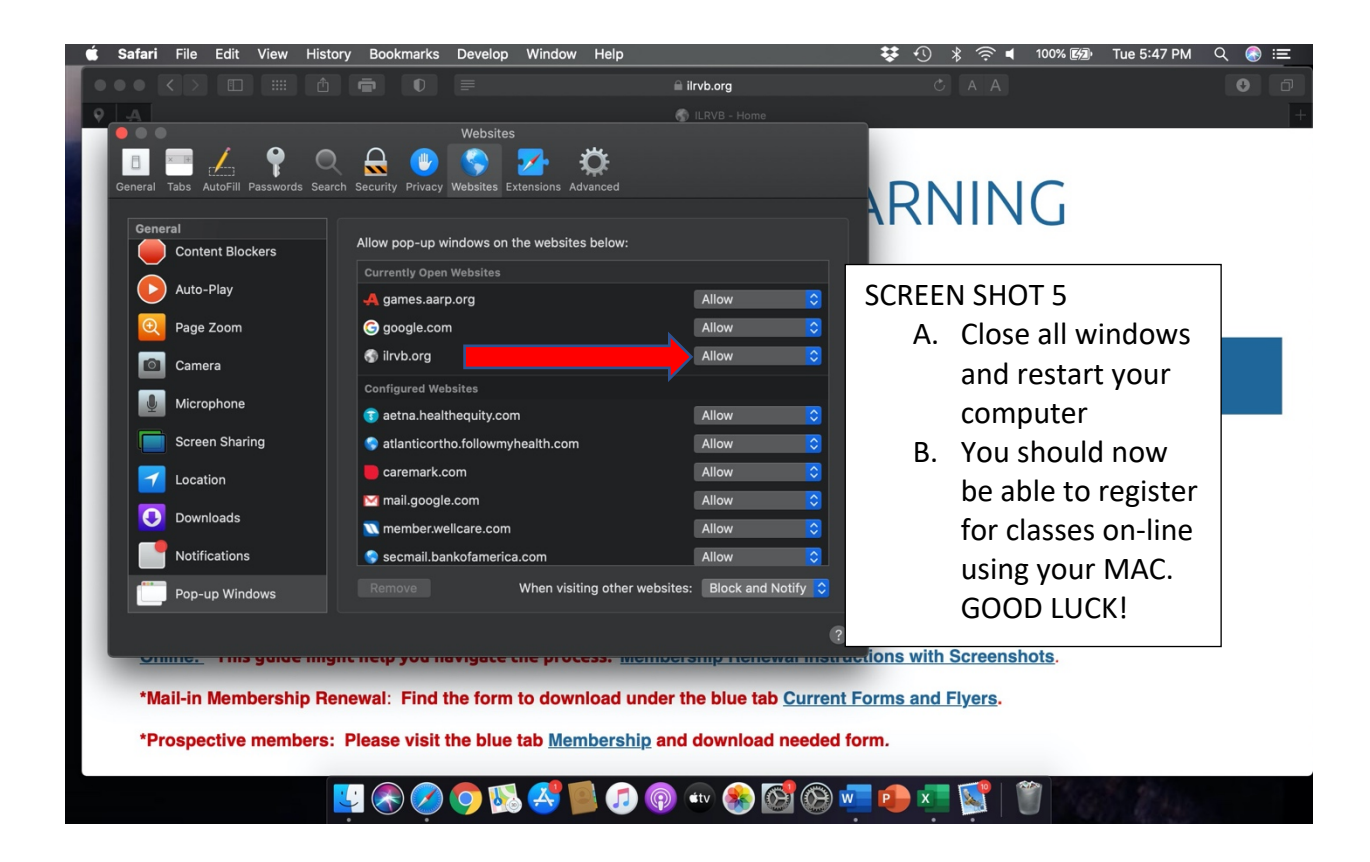

## **iPad Users**

## A similar fix can be done in "Settings" on your iPad.

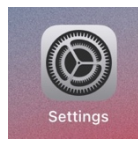

See screen shot on next page for details.

>Scan left-hand column called General to find "Safari."

>On right hand column under "General," unblock pop-ups by clicking **"Block Pop-ups"** from green to grey.

>Under "Privacy & Security," unblock line for "**Block All Cookies**" by turning icon from green to grey.

Registration and communications with ILR should be improved.

| 9:42 PM Fri Feb 26   | 🗢 🖕 🕫 59% 🔳 )                                                                                                    |
|----------------------|----------------------------------------------------------------------------------------------------|
| Settings             | Safari                                                                                                    |
| Siri & Search        | About Safari Search & Privacy                                                                                    |
| B Passcode           | GENERAL                                                                                                    |
|                      | AutoFill >                                                                                                    |
|                      | Frequently Visited Sites                                                                                         |
| Privacy              | Favorites Favorites >                                                                                            |
| iTunes & App Store   | Open New Tabs in Background                                                                                      |
|                      | Show Favorites Bar                                                                                               |
| Passwords & Accounts | Show Tab Bar                                                                                                    |
| Mail                 | Show Icons in Tabs                                                                                               |
| ()) Contacts         | Block Pop-ups                                                                                                    |
| Calendar             | PRIVACY & SECURITY                                                                                               |
| Notes                | Prevent Cross-Site Tracking                                                                                      |
| Reminders            | Block All Cookies                                                                                                |
| Voice Memos          | Fraudulent Website Warning                                                                                       |
| Messages             | Motion & Orientation Access                                                                                      |
| FaceTime             | Camera & Microphone Access                                                                                       |
| Maps                 | Check for Apple Pay                                                                                              |
| Safari               | Allow websites to check if Apple Pay is enabled and if you have an Apple Card account.<br>About Safari & Privacy |
| News                 |                                                                                                    |
| Stocks               | Clear History and Website Data                                                                                   |
|                      |                                                                                                    |
| 5 Music              | READING LIST                                                                                                    |